## Prolink H5004NK & PRS1241B

- Establish a connection between the device and the router via network cable or Wi-Fi
- Open a browser and type 192.168.1.1 in the address bar
- You will be prompted to enter Username: admin and Password: admin or password

| k access, place your bookmarks here on the bookmarks bar, an | An Available non-                    |            |  |
|--------------------------------------------------------------|--------------------------------------|------------|--|
|                                                              |                                      |            |  |
|                                                              | ADSL R                               | uter Login |  |
|                                                              | User Name: admin<br>Password: passwo | rd         |  |
|                                                              | Login                                | Reset      |  |

- Click Setup then expand WLAN
- Click on Basic and make sure Disable Wireless LAN Interface option is not selected
- In SSID textbox type the Name of Wireless and click Apply Changes
- You may need to connect your device again to new Wi-Fi Name using old password

|             | Advanced                               | Service                                                                                                | Firewall                                                                                                    | Maintenance                                                                                                    | Logout                                                                                                    |                                                                                                    |  |
|-------------|----------------------------------------|----------------------------------------------------------------------------------------------------|----------------------------------------------------------------------------------------------------|----------------------------------------------------------------------------------------------------|----------------------------------------------------------------------------------------------------|----------------------------------------------------------------------------------------------------|--|
| Û           | Wireless Basi<br>This page is used to  | c Settings<br>o configure the parame                                                                   | eters for your wireless n                                                                                                    | ietwork.                                                                                                    |                                                                                                    |                                                                                                    |  |
| _           | Disable Wir                            | eless LAN Interface                                                                                    |                                                                                                    |                                                                                                    |                                                                                                    |                                                                                                    |  |
| Basic Band: |                                        |                                                                                                    | 2.4 GHz (B+G+N)                                                                                                    |                                                                                                    |                                                                                                    |                                                                                                    |  |
|             | Mode:                                  |                                                                                                    | AP                                                                                                    | AP 🗸                                                                                                    |                                                                                                    |                                                                                                    |  |
| > MBSSID    |                                        | SSID:                                                                                                  |                                                                                                    |                                                                                                    |                                                                                                    |                                                                                                    |  |
| ol List     |                                        |                                                                                                    |                                                                                                    |                                                                                                    |                                                                                                    |                                                                                                    |  |
|             | Channel Width:                         |                                                                                                    | 40MHZ                                                                                                    |                                                                                                    |                                                                                                    |                                                                                                    |  |
|             | Control Sideband:                      |                                                                                                    | Upper                                                                                                    | Upper                                                                                                    |                                                                                                    |                                                                                                    |  |
|             | Channel Number: 11 Current Channel: 11 |                                                                                                    |                                                                                                    |                                                                                                    |                                                                                                    |                                                                                                    |  |
|             | Radio Power (Percent):                 |                                                                                                    | 100%                                                                                                    | 100%                                                                                                    |                                                                                                    |                                                                                                    |  |
|             | Associated Clie                        | ents:                                                                                                  | Show A                                                                                                    | Show Active Clients                                                                                                    |                                                                                                    |                                                                                                    |  |
|             | DI List                                | Wireless Basi This page is used to Disable Wir Band: Mode: SSID: DI List Channel Width: Control Sideba | Wireless Basic Settings This page is used to configure the parame Disable Wireless LAN Interface Band: Mode: SSID: DI List Channel Width: Control Sideband: Channel Number: Radio Power (Percent): | Wireless Basic Settings   This page is used to configure the parameters for your wireless r   Disable Wireless LAN Interface   Band:   2.4 GHz   Mode:   SSID:   of List   Channel Width:   40MHZ   Control Sideband:   Upper   Channel Number:   11   Radio Power (Percent): | Wireless Basic Settings   This page is used to configure the parameters for your wireless network.   Disable Wireless LAN Interface   Band:   2.4 GHz (B+G+N) ▼   Mode:   SSID:   Channel Width:   40MHZ ▼   Control Sideband:   Upper ▼   Channel Number:   11 ▼ Current Channel: 11   Radio Power (Percent): | Wireless Basic Settings       This page is used to configure the parameters for your wireless network.       Disable Wireless LAN Interface       Band:       AP        SSID:       Channel Width:       40MHZ        Control Sideband:       Upper        Channel Number:       1       Channel Number:       1       00% |  |

- Click Security and make sure SSID TYPE is Root
- Select WPA2(AES) or WPA2(TKIP) as Encryption
- Choose Personal(Pre-Shared Key) as WPA Authentication Mode
- Select Passphrase as Pre-Shared Key Format
- In Pre-Shared Key textbox type wireless password then click Apply Changes (safest passwords are long and contain at least 8 digits of mixed letters, and numbers)

| Status         | Battija    | Advanced                                                                  | Service                                               | Firewall               | Maintenance                        | Logout                |              |  |  |
|----------------|------------|---------------------------------------------------------------------------|-------------------------------------------------------|------------------------|------------------------------------|-----------------------|--------------|--|--|
| IAN            |            | Wireless Secu<br>This page allows yo<br>access to your wire               | urity Setup<br>buisetup the wireless<br>less network. | security, Tüm on WEP   | or WPA by using Encryption K       | eys could prevent any | unauthorized |  |  |
| VLAN           | > WLAN     |                                                                           | SSID TYPE:                                            |                        | ● Root ○ VAP0 ○ VAP1 ○ VAP2 ○ VAP3 |                       |              |  |  |
| > Basic        |            | Encryption:                                                               | VPA2(AES)                                             | Set WEP Key            |                                    |                       |              |  |  |
| > Security     | > Security |                                                                           | Use 802.1x Authentication                             |                        |                                    |                       |              |  |  |
| > MBSSID       |            | WPA Authentication Mode: Canterprise (RADIUS)   Personal (Pre-Shared Key) |                                                       |                        |                                    |                       |              |  |  |
| > Access Contr | ol List    | Pre-Shared Key                                                            | Format:                                               | Passphrase             |                                    |                       |              |  |  |
| > WPS          |            | Pre-Shared Key                                                            | <i>r</i> :                                            | *****                  |                                    | 3                     |              |  |  |
|                |            | Authentication                                                            | RADIUS Server:                                        | Port 1812 IP a         | address 0.0.0.0 Pa                 | assword               | ]            |  |  |
|                |            | Note: When enc                                                            | ryption WEP is sele                                   | cted, you must set WEP | key value.                         |                       |              |  |  |
|                |            | Apply Changes                                                             | -                                                     |                        |                                    |                       |              |  |  |
|                |            | Apply changes                                                             |                                                       |                        |                                    |                       | 6            |  |  |